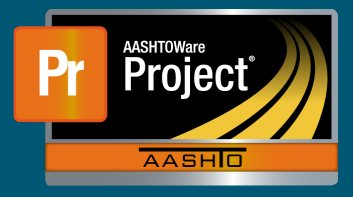

**1.** On the Dashboard, either search for the Contract in the Search Box first or select the Contract from the Contract Administration Overview by clicking on the Contract hyperlink.

|    | QA     |           |       |                         | QA     |
|----|--------|-----------|-------|-------------------------|--------|
| 2  | 2686   |           |       | Advanced Showing 1 of 1 |        |
|    |        |           |       |                         |        |
| Co | ntract | Long Desc | ripti | on                      | Status |

**2.** From the Contract Administration Summary screen, click on the "Subcontracts" quick link located towards the upper left of the screen.

| Home                                                | QA Environment                 |
|-----------------------------------------------------|--------------------------------|
| Administration Overview Items Projects Su           | ibcontracts                    |
| Contract Administration Summar                      | ry QA                          |
| <ul> <li>Contract: 2686X-AWPQA(PP) - GRA</li> </ul> | D CONC PAVE SEED ELEC          |
| General                                             | Contract ID                    |
| DBE                                                 | 2686X-AWPQA(PP)                |
| Labor                                               | Description *                  |
| Permits                                             | GRAD CONC PAVE SEED ELEC       |
| Comments                                            |                                |
| Associated Vendor People                            | Prime Contractor Id            |
| QA                                                  | Prime Contractor Name QA       |
|                                                     | Q IOWA CIVIL CONTRACTING, INC. |
|                                                     | Contract Status                |
|                                                     | Pending                        |

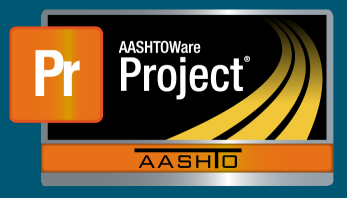

- **3.** The Subcontract Overview screen will display Subcontract summary information for the selected Contract in the top portion. The lower portion will display previously added Subcontracts and a button "Add Subcontract" to add additional Subcontracts.
  - **a.** To view information about a previously added Subcontract, select the appropriate 'Subcontract Number' hyperlink.

| Subcontract Overview                                                |                    | 100 T           |                            |
|---------------------------------------------------------------------|--------------------|-----------------|----------------------------|
| ✓ Contract: 4895 DISTRICTS - N 39, LOUP                             | RIVER OVERFLO      | W SOUTH OF N 22 | 2                          |
| Prime Vendor: 2853 - SIMON CONTRACTORS INC.                         |                    |                 |                            |
| Total Calculated Subcontract Amount (non-specialty)<br>2,019,947 22 | )                  |                 |                            |
| Total Allowable Maximum Subcontract Percent (non-<br>70.00          | specialty)         |                 |                            |
| Total Towards Maximum Subcontract Percent (non-s)<br>56.97          | peciality)         | QA              |                            |
| Total Specialty Subcontract Percent                                 |                    |                 |                            |
| Q. Type search criteria or press Enter Advan                        | Ced Eleving 9 of 9 |                 |                            |
| Sub Num Prnt Sub Num                                                | Vendor             |                 | Short Name                 |
| 001 🔫 📉                                                             | 2302               |                 | IRON WORKS, INC.           |
| 002                                                                 | 3146               |                 | CONTRACTOR SERVICES, INC.  |
| 003                                                                 | 1587               |                 | NEBRASKA HYDRO-SEEDING CO. |

- **4.** After selecting the 'Add Subcontract' button, a new page will load providing the ability to enter a new Subcontract.
  - **a.** Chose the next sequential Subcontract Number from the drop-down list.

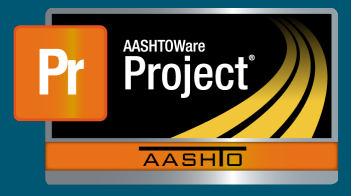

| 1700                  |   |
|-----------------------|---|
|                       |   |
|                       | * |
| 001 _Ռո               |   |
| 002 SubcontractNumber |   |
| 003                   |   |
| 004                   |   |
| 005                   |   |
| 006                   |   |
| 007                   |   |
| 800                   |   |
|                       |   |

**b.** Use the autocomplete field to choose the correct subcontractor. Enter either the Vendor Number or a portion of the Vendor Name to filter the search. You can also simply press enter with the box blank to return all Vendors.

| Sub | contract Nu | umber* |
|-----|-------------|--------|
| 001 |             | •      |
|     |             |        |
| Q   | all road    |        |

**c.** Next, pick the appropriate Subcontract Type from the drop-down list.

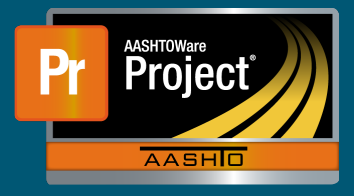

| sub | contract N                                        | ump                  | er •       |          |         |        |  |
|-----|---------------------------------------------------|----------------------|------------|----------|---------|--------|--|
| 00  | 1                                                 | -                    |            |          |         |        |  |
| /en | dor*                                              |                      |            |          |         |        |  |
| Q   | 1429                                              |                      |            |          |         |        |  |
|     | ALL ROAD                                          | BARR                 | ICADES, IN | C.       |         | 1      |  |
| bub | contract T                                        | ype *                |            |          |         |        |  |
| Sub | contract T                                        | ype •                |            |          |         |        |  |
| CN  | OR - NOR                                          | ype •                |            |          |         |        |  |
|     | IOR - NORI                                        | ype •                | MITMENT    | _h_      |         |        |  |
|     | OR - NOR<br>MM - DBE<br>- Construc                | Vpe •<br>MAL<br>COM  |            | June 200 | bcontra | ctType |  |
|     | OR - NORI<br>MM - DBE<br>- Construc<br>AL - HAULI | MAL<br>COM<br>tion S | MITMENT    | Su       | bcontra | ctType |  |

- **d.** If this Subcontract is tiered subcontract work, choose the appropriate Parent Subcontract Number from the drop-down list.
- **e.** Under the Work Classifications banner, indicate the appropriate classification(s) of the Subcontractor by selecting from the drop-down list.

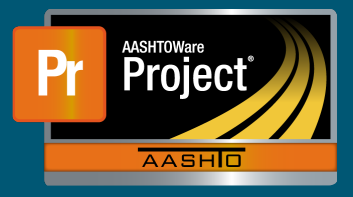

## Subcontracts (Prime Contractor) QRG

| Name *     |                           |  |
|------------|---------------------------|--|
|            | -                         |  |
| 8 - MISCEL | LANEOUS                   |  |
| 8C - SIGNI | NG                        |  |
| 8D - PAINT | ING                       |  |
| D12 - DBE  | - TRAFFIC CONTROL         |  |
| D16 - DBE  | - SUPPLIER / MANUFACTURER |  |
| D8C - DBE  | - SIGNING                 |  |
| D8D - DBE  | - PAINTING                |  |

- **f.** If the Subcontractor is a Trucker/Broker, indicate by checking the appropriate boxes for each field.
- **g.** When completed, click on the 'Save' button in the blue 'Add Subcontract' banner along the right side.
- **5.** After adding a new Subcontract, or selecting an existing Subcontract, modifications can be made if necessary from the Subcontract Summary page.

| Subcontract Summary            | <i>k</i>                        |
|--------------------------------|---------------------------------|
| ✓ Contract: 4895-DISTRI        | CTS - GR CONC PAVE SEED BR GDRL |
| Prime Vendor: 2853 - SIMON CO  | DNTRACTORS INC.                 |
| ✓ Subcontract: 010             |                                 |
| Subcontractor: 1429 - ALL ROAD | D BARRICADES, INC.              |
| Detail                         | Subcontract Number              |
| Items                          | 010                             |
| OA                             | Parent Subcontract Number       |

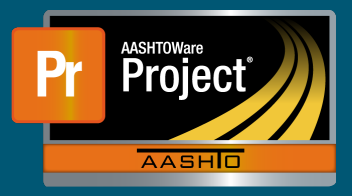

- 6. To add items, or modify existing Items, click on the "Items" tab along the left side.
- 7. To add new, or additional, Items click on the 'Select Items...' button.

| Total S | Sub Extended Amount                                                                             |                                                                                                   |
|---------|-------------------------------------------------------------------------------------------------|---------------------------------------------------------------------------------------------------|
| 67,800  | 0.00                                                                                            |                                                                                                   |
| Sele    | ct Items                                                                                        | QA                                                                                                |
| >       | 0328: 1.000 x 50,000.00000 = 50,000.00<br>0030:90 - MOBILIZATION                                | Amount Paid: 1.000 x 50,000.00000 = 50,000.00<br>Amount Applied: 1.000 x 50,000.00000 = 50,000.00 |
| >       | 0334: 2,000.000 x 1.50000 = 3,000.00<br>7515.27 - 6" WHITE WET REFLECTIVE POLYUREA PAVEMENT MAR | Amount Paid: 2,000.000 x 1.40000 = 2,800.00<br>Amount Applied: 2,000.000 x 1.50000 = 3,000.00     |

Note: "Amount Paid" is the amount paid to the subcontractor. "Amount Applied" is the amount applied to the total amount contracted to subcontractors for the contract.

- 8. A modal window will appear with a list of the Contract Items. The search box can be used to filter the list down. Multiple Items can be selected by selecting the appropriate row for the Item(s) to be added to the Subcontract. When the Items have been selected, chose the 'Add to Subcontract' in the lower right of the modal window.
- **9.** After the items have been added from the modal window, expand each item by clicking on the sign on the left side of each row. Adjust the "Quantity" and "Unit Price" if necessary. Enter the "Subcontract Unit Price." After all items are complete, click "Save" in the blue "Subcontract: ###" banner.

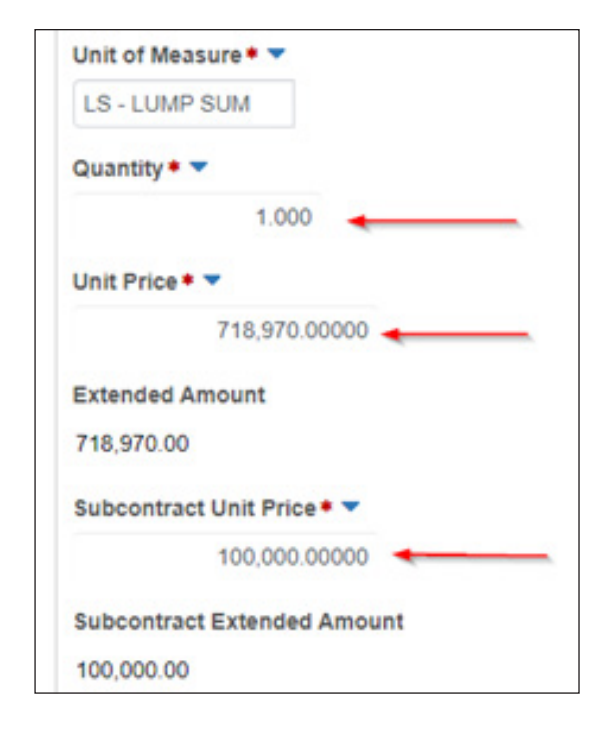

Note: The "Unit Price" and "Quantity" are used to calculate the value applied to the subcontracted amount for the contract. They will be adjusted depending on the type of item (see examples).

If there is a markup for the Subcontract Unit Price, enter the actual amount paid to subcontractor.

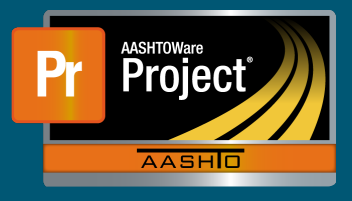

## Examples:

| (A) | Quantity Based Item - Where pa<br>Current contract information:<br>Line Item:<br>Quantity:<br>Unit Price:<br>Contract Extended Amount:                                  | art or all of the amount is <i>paid to a single subcontractor.</i><br>0005 – EXCAVATION<br>100,000 CY<br>\$5.00<br>\$500.000                                                                                                    |
|-----|----------------------------------------------------------------------------------------------------|----------------------------------------------------------------------------------------------------|
|     | In this example, 25% of the and<br>There is a 10% markup on the s<br>Quantity:<br>Unit Price:<br>Extended Amount:<br>Subcontract Unit Price:                            | punt is being subcontracted out.<br>subcontractor's work<br>25,000<br>\$5.00<br>\$125,000 = (25,000 x \$5.00) (This is the amount applied<br>to percentage subcontracted out.)<br>\$4.50 = (\$5.00 - (10% * \$5.00)) (adjusted for markup) |
| (B) | Lump Sum Items - Where part of<br>Current contract information:<br>Line Item:<br>Quantity:<br>Unit Price:<br>Contract Extended Amount:                                  | or all of the amount is <i>paid to a single subcontractor.</i><br>0001 – MOBILIZATION<br>1 LS<br>\$100,000<br>\$100,000                                                                                                    |
|     | In this example, 25% of the amo<br>Quantity:<br>Unit Price:<br>Subcontract Unit Price:                                                                                  | ount is being subcontracted out.<br>1<br>\$25,000<br>(The amount that represents 25% of the item and<br>will count towards the total amount subcontracted.)<br>\$25,000 (adjust for markup if needed)                                      |
| (C) | Lump Sum Items - Where the a<br>Current contract information:<br>Line Item:<br>Quantity:<br>Unit Price:<br>Contract Extended Amount:<br>Subcontractor A: 20% of the ite | mount is <i>paid to multiple subcontractors</i> .<br>0001 – MOBILIZATION<br>1 LS<br>\$100,000<br>\$100,000<br>em is subcontracted                                                                                                    |
|     | Subcontractor B: 30% of the ite<br>Subcontractor A:<br>Quantity:<br>Unit Price:                                                                                         | em is subcontracted<br>1<br>\$20,000 (The amount that represents 20% of the item and<br>will count towards the total amount subcontracted.)                                                                                                |
|     | Subcontract Unit Price:<br>Subcontractor B:<br>Quantity:<br>Unit Price:                                                                                                 | <ul> <li>\$20,000 (adjust for markup if needed)</li> <li>1</li> <li>\$30,000 (The amount that represents 30% of the item and will count towards the total amount subcontracted.)</li> </ul>                                                |
|     | Subcontract Unit Price:                                                                                                    | \$30,000 (adjust for markup if needed)                                                                                                    |

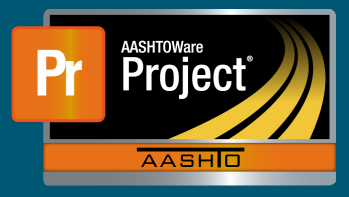

## (D) Items split between multiple subcontractors over the entire "Quantity"

| Current contract information:<br>Line Item:<br>Quantity:<br>Unit Price:<br>Contract Extended Amount: | 0030 – PERMANENT PAVEMENT MARKING, PAINT<br>40,000 LF<br>\$0.50<br>\$100,000 |
|----------------------------------------------------------------------------------------------------|------------------------------------------------------------------------------|
| Subcontractor A: Subcontracte<br>They are bein                                                       | d to do paint removal across the entire quantity.<br>g paid \$15,000.        |
| Subcontractor B: Subcontracte                                                                        | d to do the painting. They are being paid \$25,000.                          |
| Subcontractor A:<br>Quantity:<br>Unit Price:<br>Subcontract Unit Price:                              | 40,000<br>\$0.375 (15,000 / 40,000)<br>\$0.375 (adjust for markup if needed) |
| Subcontractor B:<br>Quantity:<br>Unit Price:<br>Subcontract Unit Price:                              | 40,000<br>\$0.625 (25,000 / 40,000)<br>\$0.625 (adjust for markup if needed) |

- **10.** These fields above can be modified later if needed after the item is initially added.
- **11.** Once all subcontract information and items are entered, select the 'Details' tab along the left-side, and enter the current date in the 'Ready for Review' field. This indicates the Subcontract is complete and ready for the Subcontracts Office to review it for approval.

| 04/18/2020 | <b>m</b> |
|------------|----------|
| 14/10/2020 |          |

- **12.** For corrections/additions to subcontractor information:
  - Delete the Ready for Review Date (RFRD).
  - Click Save

NOTE: If there is a consent date, email the subcontracts section at <u>ndot.Subcontracts@</u> <u>nebraska.gov</u> to request that the consent date be removed first.